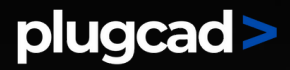

## Guía de Activación de Macros

Programas Excel de PlugCAD

www.plugcad.com

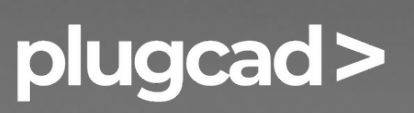

plugcad@gmail.com hola@plugcad.com

#### plugcad>

### PASOS PARA HABILITAR MACROS:

\*\*Debes habilitar las macros para que la plantilla funcione correctamente\*\*

PROCESO 1:

Paso 1: No abrir el archivo.

Paso 2: Ve a la carpeta donde has guardado el archivo.

Paso 3: Has clic con el botón derecho en el archivo y elije Propiedades en el menú contextual.

Paso 4: En la parte inferior de la pestaña General,

selecciona la casilla Desbloquear y, luego, Aceptar.

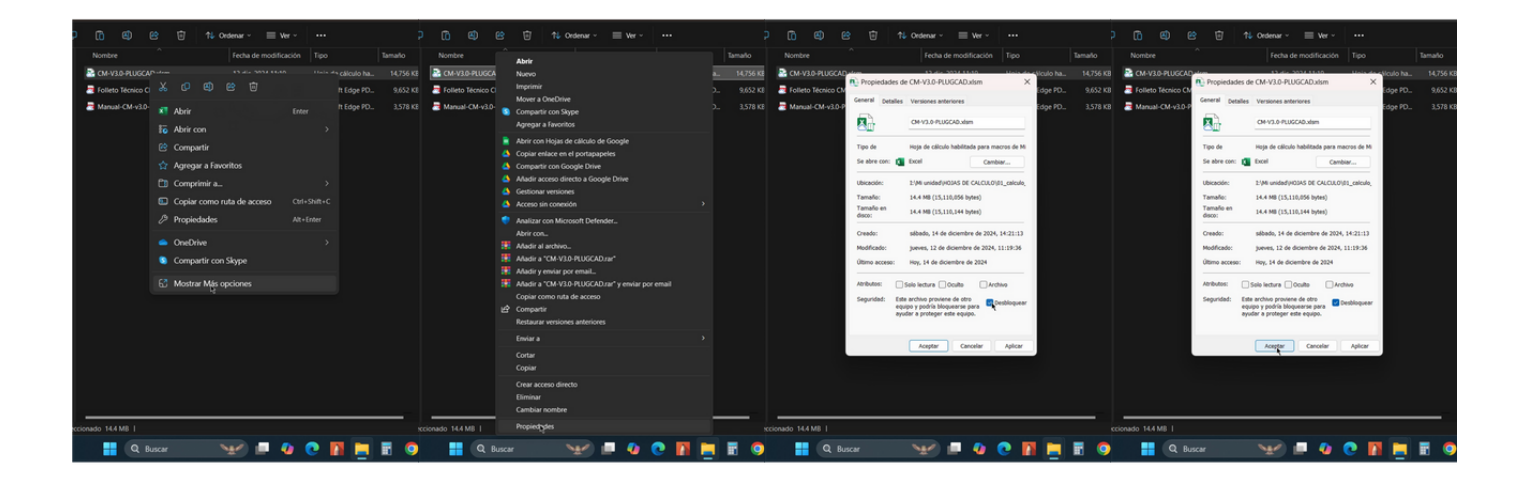

#### plugcad >

\*\*Si el proceso anterior no funciona, haga el segundo proceso:\*\*

#### PROCESO 2:

Paso 1: Abre tu archivo de Excel.

Paso 2: Ve a la pestaña "Archivo" en la parte superior izquierda de la ventana de Excel.

Paso 3: Haz clic en "Opciones" en el menú que aparece. Paso 4: Se abrirá una ventana emergente. En esta ventana, seleccione "Centro de Confianza" en el panel izquierdo. Paso 5: Haz clic en el botón "Configuración del Centro de Confianza..." que se encuentra en la parte derecha de la ventana.

Paso 6: En la nueva ventana que aparece, selecciona "Configuración de Macros" en el panel izquierdo.

Paso 7: Marca la opción "Habilitar todas las macros".

Paso 8: Haz clic en "Aceptar" para confirmar los cambios.

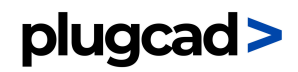

# plugcad >

## PLUGCAD - Softwares para la Ingeniería

Es una empresa de software dedicada a crear soluciones digitales para la industria de la construcción. Desarrollamos herramientas profesionales de alta calidad, enfocadas en optimizar el trabajo de ingenieros, arquitectos y otros profesionales del sector. Fundada en el año 2022 por el ingeniero civil Fredy Sorto.

www.plugcad.com